## Solidworks – Sphère dans cube

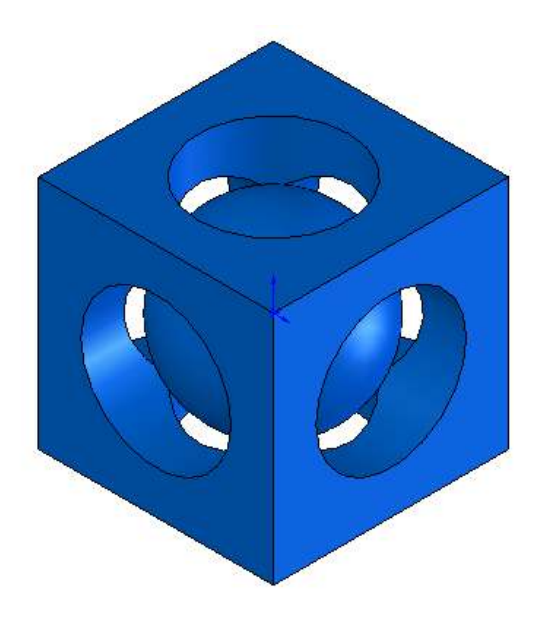

Lancer le logiciel Solidworks Cliquer sur **Nouveau**, puis **Pièce**, puis **OK** 

Tracer un carré de côté 36 mm Extruder le carré sur 36 mm

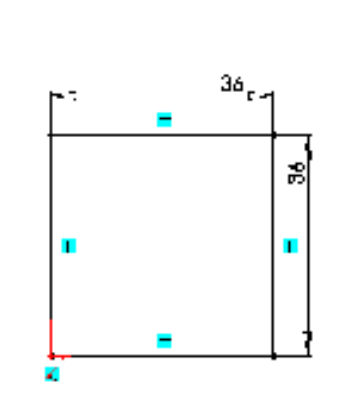

18

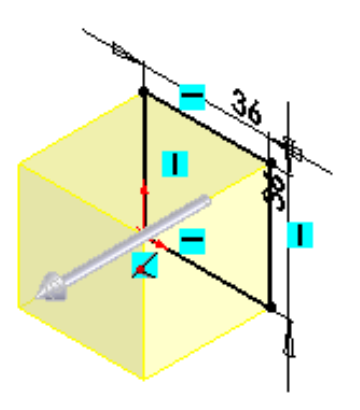

Sélectionner 1 face du cube Tracer un cercle de rayon 11.5 mm (diamètre 23) Centrer le cercle sur la face sélectionnée

Extruder le cercle par enlèvement de matière à travers tout

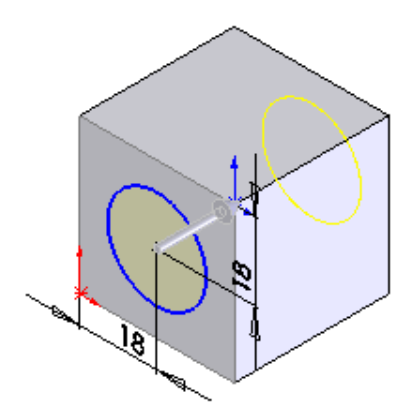

ထ

## Renouveler les opérations sur les autres faces

Insérer un plan (menu insertion > géométrie de référence > plan) Sélectionner le dessus du cube

Saisir 18 mm et cocher la case Inverser la direction

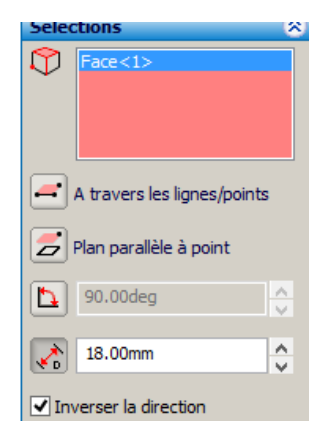

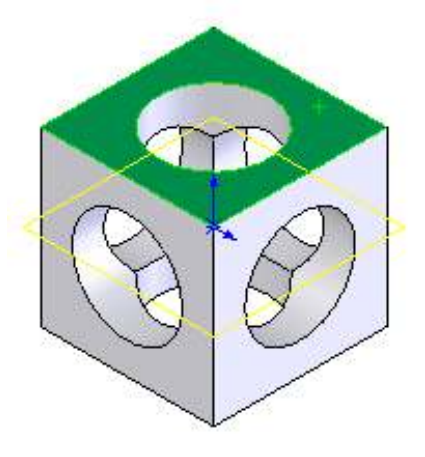

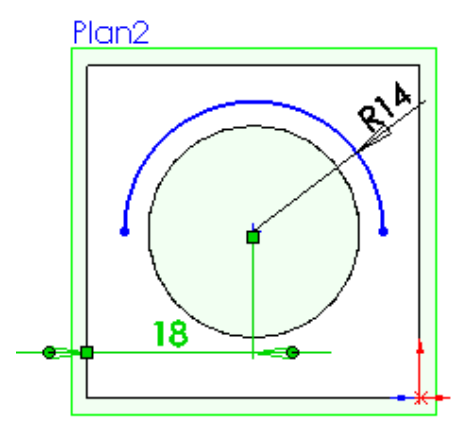

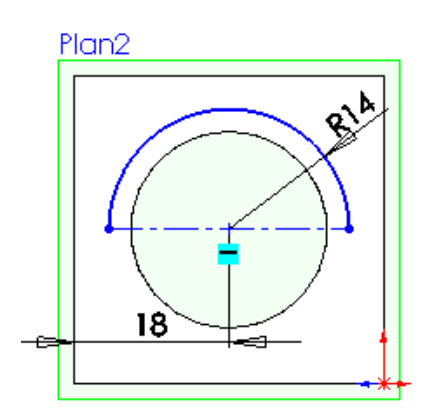

Dessiner un arc par 3 points : - rayon 14 mm

- centre situé à 18 mm d'un bord du cube

Tracer un axe de symétrie entre les 2 extrémités de l'arc

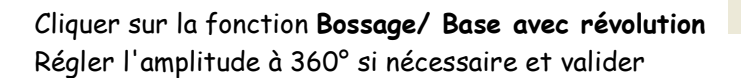

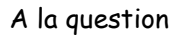

L'esquisse est actuellement ouverte. Une fonction de révolution non-mince demande une esquisse fermée. Voulez-vous que l'esquisse soit automatiquement fermée ?

<del>640</del>

Cliquer sur la case OUI

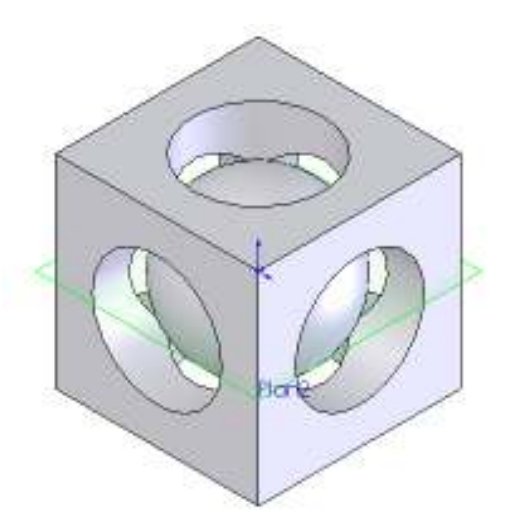

A l'aide de PhotoWorks, appliquer un rendu réaliste.

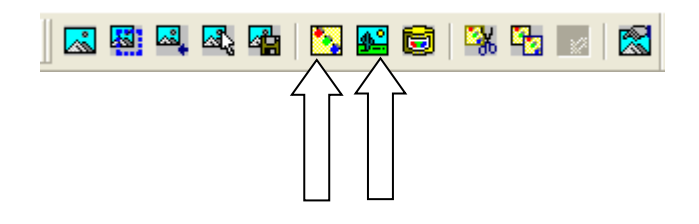

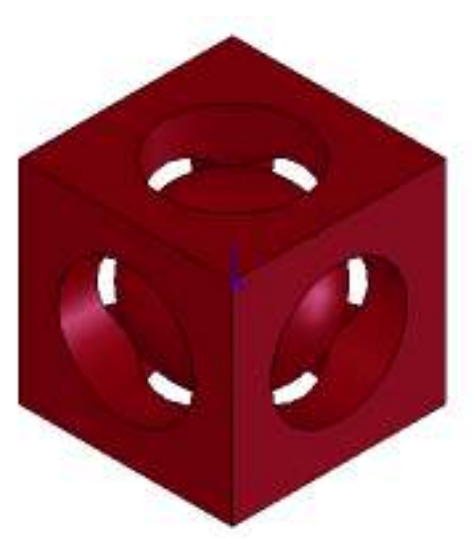

Enregistrer le fichier en format SLDPRT.

Pour une impression 3D, enregistrer le fichier en format STL

| Nom du fichier : | cube_cube.STL | ] | Enregistrer - |
|------------------|---------------|---|---------------|
| Type :           | STL (*.stl) V |   | Annuler       |
| Description:     |               |   |               |